## Getting started with the Concur app

**TO BEGIN:** Log in to Concur  $\rightarrow$  Go to your **Profile** menu  $\rightarrow$  Go to **Profile Settings**  $\rightarrow$  Click on **Mobile Registration** in the navigation bar

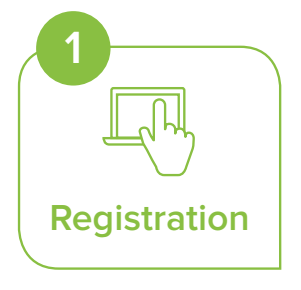

- Use this page to request a link to be sent to your mobile device or go to the Google Play store, search for "Concur", then download the app.
- There are several ways to log in to the app, and one way is to create a mobile PIN to use with the app. Create a mobile PIN on this page.

\* If your company uses SSO, please see the instructions here.

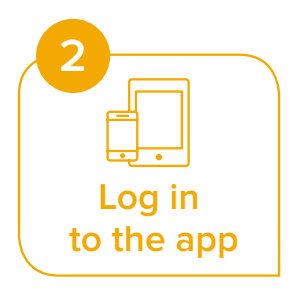

- Once you have downloaded the Concur app, open the app.
- On the **Sign In** screen, enter your work email or Concur username. (Use the same login credentials you use for the web version of Concur.) Tap **Next**.
- Enter the same password you use to sign in to Concur on Web. Tap Sign in to Concur.

*.....* 

\* If your company uses Single Sign on, select SSO Company Code Sign in.

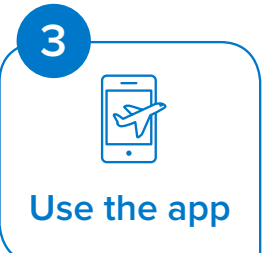

• Book travel, capture receipts, manage expenses, submit or approve expense reports and more with the app.

|                                                                                        |                                                                                                    | P                                                                  | SAMSUNG<br>•                   |
|----------------------------------------------------------------------------------------|----------------------------------------------------------------------------------------------------|--------------------------------------------------------------------|--------------------------------|
| C. CONCUR Travel                                                                       | Expense Invoice App Center                                                                                                    | Links +   Help +<br>Profile -                                      | C. CONCUR                      |
| Profile Personal Inform                                                                | ation Change Password System Settings Mobile Registration                                                                                                    | Mobile Devices =                                                   | Sign in                        |
| Your Information<br>Personal Information<br>Company Information<br>Contact Information | Concur Mobile                                                                                                    |                                                                    | Work Email or Username         |
| Email Addresses<br>Emergency Contact<br>Credit Cards                                   | your mobile device.                                                                                                    |                                                                    | NEXT                           |
| Travel Settings                                                                        | To get started, enter your email address below and we will send you a link to download the app.                                                                                                    |                                                                    |                                |
| Travel Preferences<br>International Travel                                             | Jane.Smith@concur.com Get Started                                                                                                    | Trips<br>View your tips<br>Expenses                                | Forgot Password?               |
| Assistants/Arrangers                                                                   | Or, review your sign-in details:                                                                                                    | Ext of your expenses Exponso Reports Revew and submit your reports | SSO Company Code Sign In       |
| Expense Settings<br>Expense Information<br>Bank Information<br>Expense Delegates       | Username: Jane.Smith@concur.com<br>Password: Use the same password you use to sign in to Concur for<br>Web. If you don't know your password, you may reset your<br>password or create a mobile PIN | Approvals<br>Approvals Investigations, asymtom                     |                                |
| Expense Preferences<br>Expense Approvers                                               |                                                                                                    |                                                                    | Not a member yet? Try Test Dri |